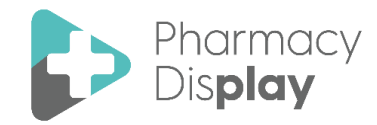

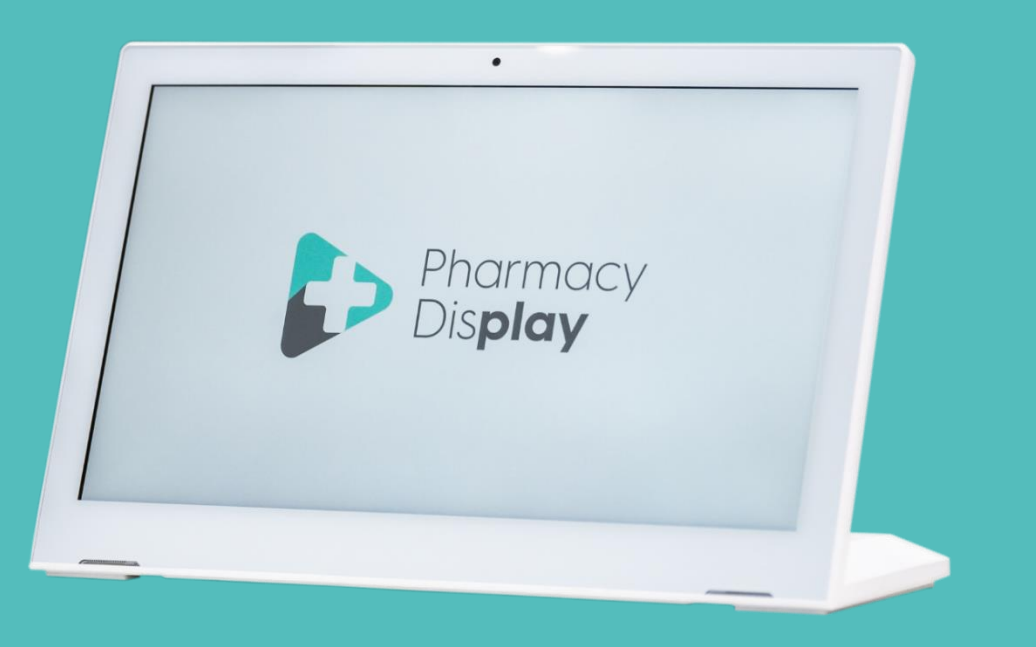

# MobiScreen

#### **Quick Start Guide**

Our counter-top screens are designed with speed and simplicity in mind. Here is how to set-up your new MobiScreen in three simple steps:

1. Power

- 2. Connect
- 3. Update

#### Step 1 : POWER

The power cable can be found in the box beneath your new Mobiscreen.

Simply plug it in to the closest power socket near your desired screen location, and insert the AC12 power cable in to the port located at the back of the screen.

Finally, press the circular power button located on the top of the unit.

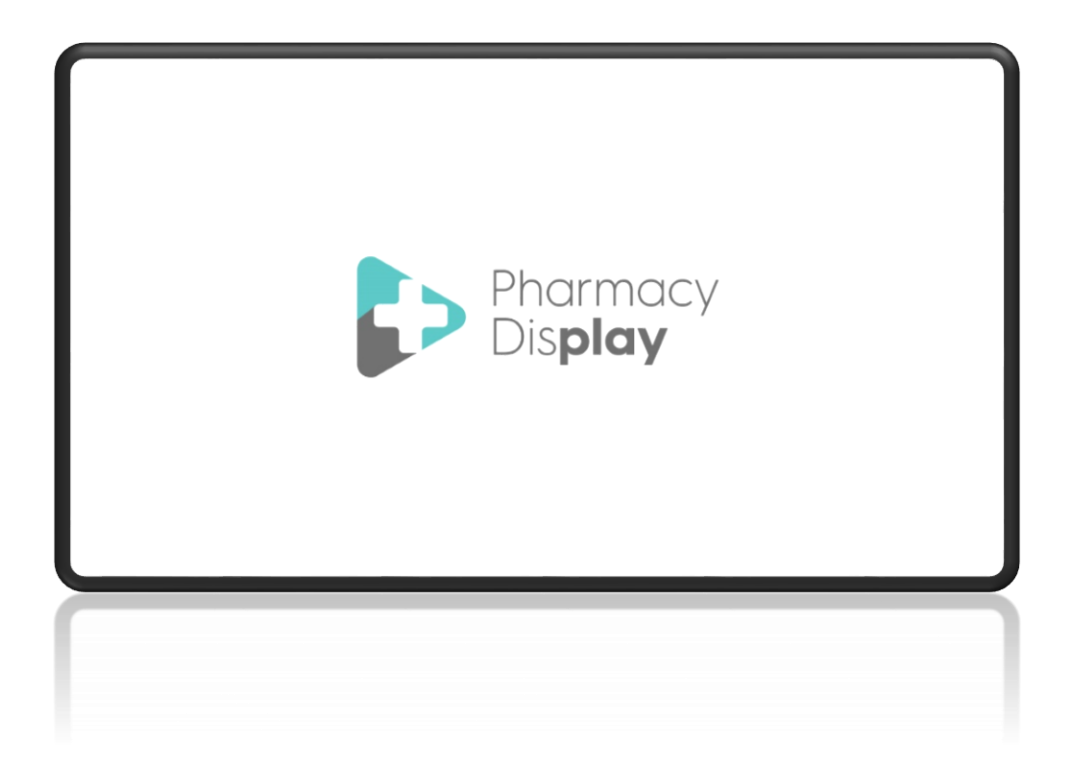

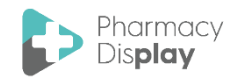

## Step 2: CONNECT

Once powered on, your Mobiscreen will initiate and begin displaying the scheduled videos in a continuous loop.

However, in order to update the content feed, it is necessary to connect the screen to a Wi-Fi network. To access the settings bar, swipe down with your finger on the top right corner of the screen, similar to how you would on a touch screen phone or mobile device.

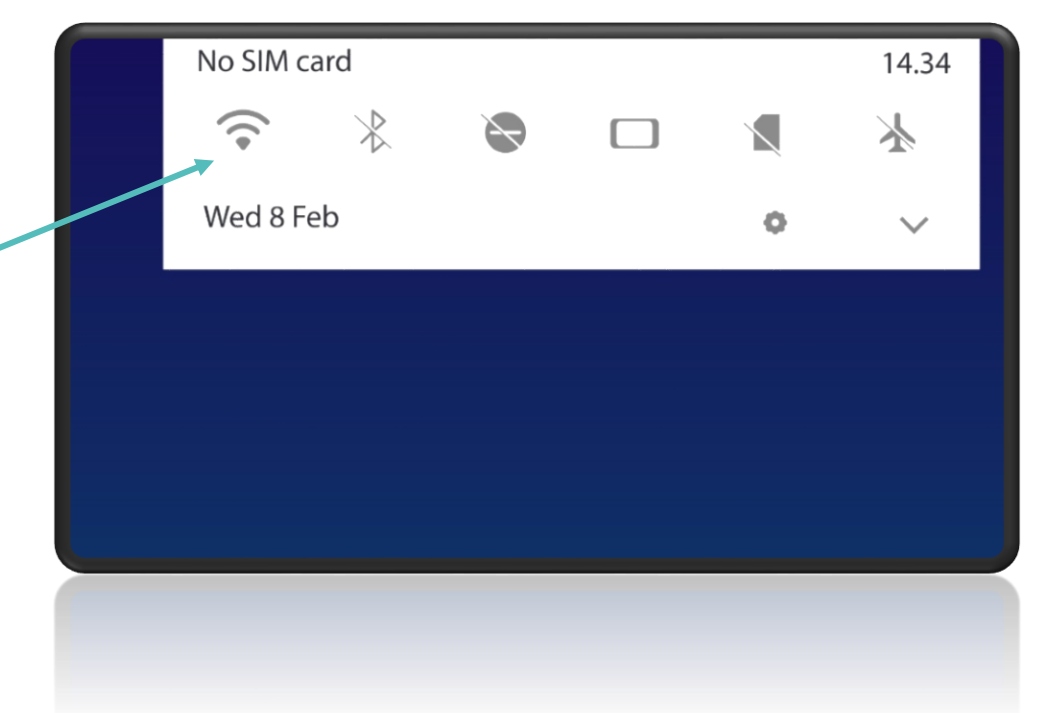

- 1. Select the Wi-Fi icon to open the connections window.
- 2. Choose the Wi-Fi network available in your pharmacy.
- 3. A new window will then appear, prompting you to enter the network password.
- 4. After selecting "ok", the Wi-Fi icon will update accordingly.

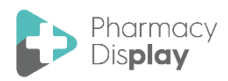

### Step 3 : UPDATE

The system will automatically update the content in your loop the next time it is scheduled to do so.

Make sure to position your Mobiscreen in the direct eye-line of your patients for maximum impact and customer engagement.

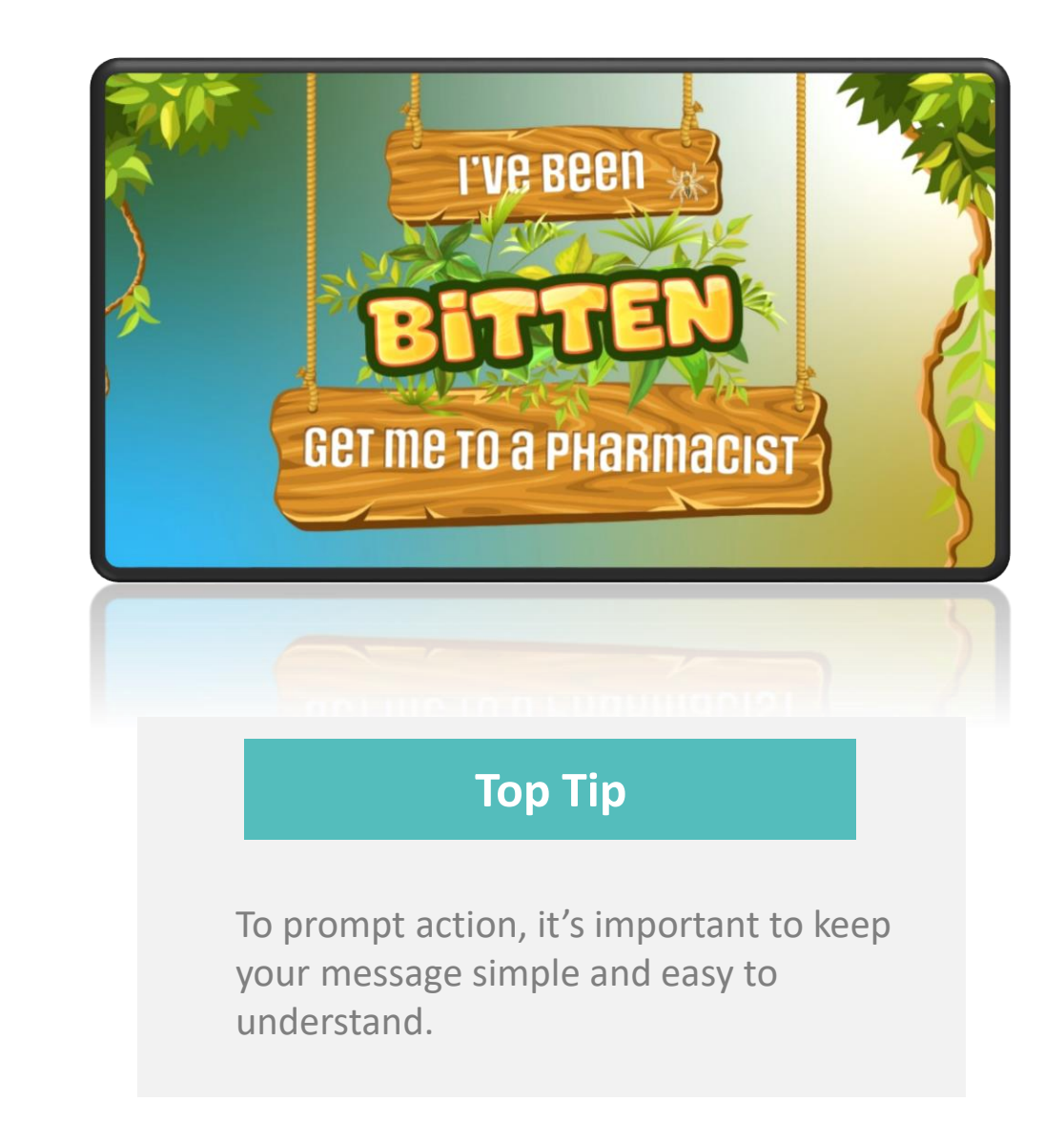

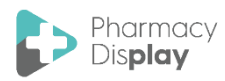